### 1. Go to https://www.cahf.org/Education-Events/QCHF. Click "QCHF Learning Center – On Demand Courses.

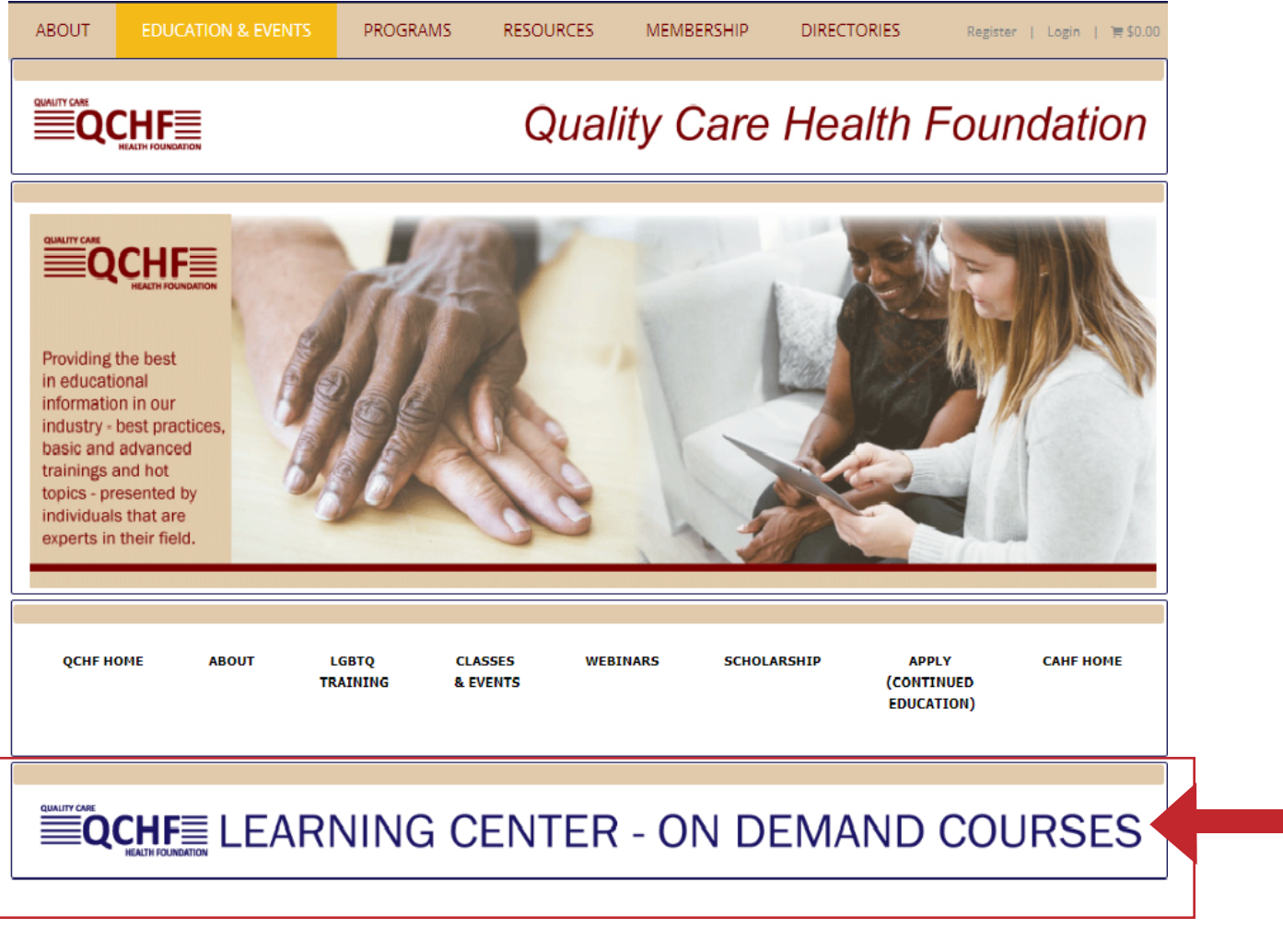

### 2. Click "register" next to the on-demand webinar you would like to view.

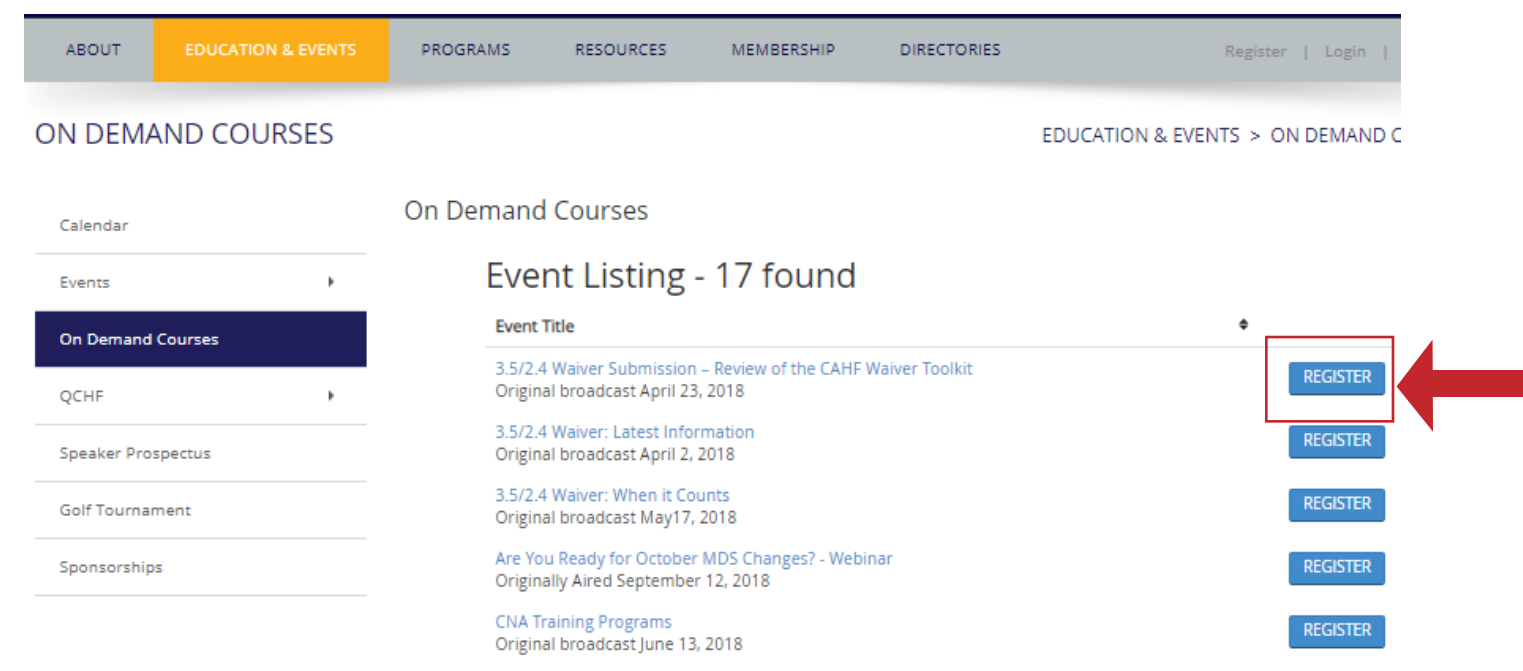

3. You will be prompted to login to your account.

|                              |                          |            |                   |                                                |                                                                                                  | Q                                                                                                    |
|------------------------------|--------------------------|------------|-------------------|------------------------------------------------|--------------------------------------------------------------------------------------------------|----------------------------------------------------------------------------------------------------|
| ABOUT                        | EDUCATION & EVENTS       | PROGRAMS   | RESOURCES         | MEMBERSHIP                                     | DIRECTORIES                                                                                      | Register   Login   🏣 \$0.00                                                                                                    |
| EVENT IN                     | FO                       |            |                   |                                                |                                                                                                  | EDUCATION & EVENTS > EVENT INFO                                                                                                    |
| Calendar                     |                          | Event Info |                   |                                                |                                                                                                  |                                                                                                    |
| Events                       | Þ                        | 3.5/2      | A Please log in o | Cubmicci<br>or create an account               | before registering for this                                                                      | sevent                                                                                                    |
| On Demand                    | Courses                  | Original   |                   |                                                |                                                                                                  |                                                                                                    |
| QCHF                         | Þ                        |            |                   |                                                | an EO                                                                                            |                                                                                                    |
| Speaker Pro                  | spectus                  |            | REGISTER          | Webinar                                        | available to CAHF Membe                                                                          | ers Only                                                                                                    |
| Golf Tourna                  | ment                     |            | i DETAILS         | After regi<br>To access                        | stering for this webinar you t<br>the QCHF Learning Center,                                      | will need to access the QCHF Learning Center.<br>start at this web                                                                                            |
| Sponsorship                  | 20                       |            | \$ PRICING        | site <u>http://</u><br>website a<br>login butt | <u>www.canf.org/zaucation-Ev</u><br>nd click on your name, which<br>on. This takes you to your M | entroperse, simply log in to your account on this<br>Lappears in the upper right hand corner next to the<br>ember Dashboard - select "Learning Center" listed |
| Attendee S                   | Search Tips              |            |                   | under eve                                      | nts.                                                                                             |                                                                                                    |
| attendee, ad                 | d the first part of the  |            | ♦ LOCATION        |                                                |                                                                                                  |                                                                                                    |
| down, also a<br>email addres | dd the first part of the |            |                   |                                                |                                                                                                  |                                                                                                    |

#### 4. Login to your account.

Your user-name is the email address. If you have forgotten your user name and or password, click "forgot password."

| ABOUT EDUCATION & EVENTS                                                                                                | PROGRAMS R                                                     | RESOURCES                                                    | MEMBERSHIP            | DIRECTORIES                    | Register   Login            |
|----------------------------------------------------------------------------------------------------|----------------------------------------------------------------|--------------------------------------------------------------|-----------------------|--------------------------------|-----------------------------|
| LOGIN                                                                                                    |                                                                |                                                              |                       |                                |                             |
| For login help, contact member<br>services:<br>Heath Renouf<br>hrenouf@cahf.org<br>or<br>Leyla Taber<br>Itaber@cahf.org | Account Login<br>Your username is your<br>Username<br>Password | email address. If y ie:  d:  Login  Forgot Pass  Create Acco | vour email address ha | s changed, please contact CAHF | at member.services@cahf.org |

### 5. Click "register."

|                                                                                                    |            |                   |                                   |                                                     | ٩                                                                                                    |
|----------------------------------------------------------------------------------------------------|------------|-------------------|-----------------------------------|-----------------------------------------------------|----------------------------------------------------------------------------------------------------|
| ABOUT EDUCATION & EVENTS                                                                              | PROGRAMS   | RESOURCES         | MEMBERSHIP                        | DIRECTORIES                                         | PORTAL ADMIN                                                                                                    |
|                                                                                                    |            |                   |                                   |                                                     | Jamie Meamber   Logout   🍞 \$0.00                                                                                                    |
| EVENT INFO                                                                                            |            |                   |                                   |                                                     | EDUCATION & EVENTS > EVENT INFO                                                                                                    |
| Calendar                                                                                              | Event Info |                   |                                   |                                                     |                                                                                                    |
| Events                                                                                                |            |                   |                                   |                                                     |                                                                                                    |
| On Demand Courses                                                                                     |            |                   |                                   |                                                     |                                                                                                    |
| QCHF +                                                                                                |            |                   |                                   |                                                     |                                                                                                    |
| Speaker Prospectus                                                                                    |            |                   | U.                                |                                                     |                                                                                                    |
| Golf Tournament                                                                                       |            |                   | After 765<br>To access            | ring for this webinar ye<br>the QCHF Learning Cen   | ou will need to access the QCHF Learning Center.<br>ter, start at this web                                                                                                   |
| Sponsorships                                                                                          |            | S PRICING         | site <u>http://</u><br>website an | www.cahf.org/Education<br>ad click on your name, wh | <u>-Events/QCHF</u> . Simply log in to your account on this<br>tich appears in the upper right hand corner next to the<br>Manham Dephasman - right "Learning Contact" listed |
| Attendee Search Tips                                                                                  |            |                   | under ever                        | nts.<br>http://www.sound.co.your                    | saember Dashovara - select Learning Center Tislea                                                                                                    |
| When searching for another<br>attendee, add the first part of the<br>last name. To narrow the choices |            | <b>Q</b> LOCATION |                                   |                                                     |                                                                                                    |

### 6. Click "I'm registering myself" if you are viewing the webinar yourself. Click "I'm registering someone else" if you are registering for another participant.

|               |                      |            |                    |                           |                         |                   | م                 |
|---------------|----------------------|------------|--------------------|---------------------------|-------------------------|-------------------|-------------------|
| ABOUT         | EDUCATION & EVENTS   | PROGRAMS   | RESOURCES          | MEMBERSHIP                | DIRECTORIES             | PORTAL ADMIN      |                   |
|               |                      |            |                    |                           |                         | Jamie Meamber     | Logout   🍞 \$0.00 |
| EVENT IN      | FO                   |            |                    |                           |                         | EDUCATION & EVEN  | √TS > EVENT INFO  |
| Calendar      |                      | Event Info |                    |                           |                         |                   |                   |
| Events        | Þ                    |            |                    |                           |                         |                   |                   |
| On Demand (   | Courses              |            |                    |                           |                         |                   |                   |
| QCHF          | •                    |            |                    |                           |                         |                   |                   |
| Speaker Pros  | pectus               |            | 1 Select a         | an Attendee 2             | Select Price & Function | s 3 Confirmation  |                   |
| Golf Tournam  | hent                 |            |                    | •                         |                         | ·                 |                   |
| Sponsorships  | 5                    | Step 1     | : Select an At     | tendee                    |                         |                   |                   |
| Attendee S    | earch Tips           | Please sel | ect who you are re | gistering for for this ev | vent:                   |                   |                   |
| When searchi  | ing for another      |            | <b>A</b> 11        | M REGISTERING MYSEL       | LF 🛛 🔮 I'M REGISTE      | RING SOMEONE ELSE |                   |
| last name. To | o narrow the choices |            |                    |                           |                         |                   |                   |
|               |                      |            |                    |                           |                         | T                 |                   |

### 7. Click "add attendee to cart."

|                           |                                |            |                   |                          |                      | م                                  |
|---------------------------|--------------------------------|------------|-------------------|--------------------------|----------------------|------------------------------------|
| ABOUT                     | EDUCATION & EVENTS             | PROGRAMS   | RESOURCES         | MEMBERSHIP               | DIRECTORIES          | PORTAL ADMIN                       |
|                           |                                |            |                   |                          |                      | Jamie Meamber   Logout   )☴ \$0.00 |
| EVENT IN                  | FO                             |            |                   |                          |                      | EDUCATION & EVENTS > EVENT INFO    |
| Calendar                  |                                | Event Info |                   |                          |                      |                                    |
| Events                    | Þ                              |            |                   |                          |                      |                                    |
| On Demand                 | Courses                        |            |                   |                          |                      |                                    |
| QCHF                      | Þ                              |            |                   |                          |                      |                                    |
| Request CEs               |                                |            | Select an         | Attendee 🗸 🚺             | Select Price & Funct | ions Confirmation                  |
| Speaker Pros              | spectus                        |            |                   |                          |                      | •                                  |
| Golf Tournar              | nent                           | Step 2     | : Select Price    | and Functions            |                      |                                    |
| Sponsorship               | 5                              | 50002      |                   | and rancoord             |                      |                                    |
| Attendee S<br>When search | Search Tips<br>ing for another | Comp       | limentary CAHF/Q( | THF Staff Registration - | \$0.00               |                                    |

When searching for another attendee, add the first part of the last name. To narrow the choices down, also add the first part of the email address.

# START OVER

vent Info

# 3.5/2.4 Waiver Submission – Review of the CAHF Waiver Toolkit Registration

| 🖒 Fol  | llow the prompts to register online. For detailed instructions, click here.                       |          |        |     |        |
|--------|---------------------------------------------------------------------------------------------------|----------|--------|-----|--------|
|        | 1 Select an Attendee ✓ 2 Select Price & Functions √                                               | 3 Confin | mation |     |        |
| Step 3 | 3: Registration Confirmation                                                                      |          |        |     |        |
| Туре   | Item                                                                                              |          | Price  | Qty | Total  |
| 🖁 Ch   | eyenne Merced's Cart Items                                                                        |          |        |     |        |
| Event  | 3.5/2.4 Waiver Submission – Review of the CAHF Waiver Toolkit: Complimenta<br>Member Registration | ary      | \$0.00 | 1   | \$0.00 |
|        |                                                                                                   |          |        |     |        |

9. Click "checkout" to be taken to the payment screen.

|                |                    |         |          |      |            |             |           |           |            |         | م         |
|----------------|--------------------|---------|----------|------|------------|-------------|-----------|-----------|------------|---------|-----------|
| ABOUT          | EDUCATION & EVENTS | PROGRAM | S RESOUR | RCES | MEMBERSHIP | DIRECTORIES | PORTAL AD | MIN       |            |         |           |
|                |                    |         |          |      |            |             |           | Jamie Mea | mber       | Logout  | )≓ \$0.00 |
| SHOPPING       | G CART             |         |          |      |            |             |           | RESC      | URCES      | > SHOPP | ING CART  |
| 2018 CAHF Ca   | lendar             | Shoppin | g Cart   | Caut |            |             |           |           |            |         |           |
| AHCA           |                    | 5       | nopping  | Cart |            |             |           |           |            |         |           |
| Associate Mer  | nber Brochure      |         | Туре     | Item |            |             |           | Price     | Qty        | Total   |           |
| CAHF Shop      |                    |         |          |      |            |             |           |           |            |         |           |
| Career Center  |                    |         |          |      |            |             |           |           |            |         |           |
| Data           |                    |         |          |      |            |             |           |           |            |         |           |
| Donations      |                    |         |          |      |            |             |           | Individua | l Total    | \$0.00  |           |
| Elder Care Cal | lifornia           |         |          |      |            |             |           | Car       | t Total    | \$0.00  |           |
| Helpful Links  |                    |         |          |      |            |             |           | Disc      | ounts      | \$0.00  |           |
| Media Center   | •                  |         |          |      |            |             |           |           | Taxes      | \$0.00  |           |
| Reports        | •                  |         |          |      |            |             | Ship      | ping & Ha | ndling     | \$0.00  |           |
| Shopping Carl  | t                  |         |          |      |            |             |           | Fina      | l Total    | \$0.00  |           |
|                |                    |         |          |      |            |             | i∎ C      | LEAR CART | <b>√</b> c | HECKOUT |           |

### 10. After you have entered your card payment information, click "process order."

| 2018 CAHF Calendar        |   | Shoppi | ng Car | t            |       |                        |        |
|---------------------------|---|--------|--------|--------------|-------|------------------------|--------|
| AHCA                      |   |        | Cart   | Payment Page |       |                        |        |
| Associate Member Brochure |   |        |        |              |       |                        |        |
| Buyers Guide              |   |        | 🐂 Orde | er Summary   |       |                        |        |
| CAHF Shop                 |   |        | Туре   | Item         | Price | Qty                    | Total  |
| Career Center             |   |        |        |              |       |                        |        |
| Data                      |   |        |        |              |       |                        |        |
| Donations                 |   |        |        |              |       |                        |        |
| Elder Care California     |   |        |        |              | Ir    | ndividual Total        | \$0.00 |
| Helpful Links             |   |        |        |              |       | Cart Total             | \$0.00 |
| Media Center              | • |        |        |              |       |                        |        |
| Reports                   | + |        |        |              |       | Discounts              | \$0.00 |
| Shopping Cart             |   |        |        |              |       | Tax<br>Charged         | \$0.00 |
|                           |   |        |        |              |       | Shipping &<br>Handling | \$0.00 |

| Your final total is <b>\$0.00</b> . | ✓ PROCESS ORDER | EDIT CART |
|-------------------------------------|-----------------|-----------|
|                                     |                 |           |
|                                     | Т               |           |
|                                     |                 |           |
|                                     |                 |           |

Final Total \$0.00

## 11. You have now successfully registered for the webinar. A confirmation email will be sent to you. Click "return to member dashboard" to proceed.

| 2018 CAHE Calendar        | Shopp | ing Cart                                                                                                    |                   |                                                 |                        |                 |
|---------------------------|-------|----------------------------------------------------------------------------------------------------|-------------------|-------------------------------------------------|------------------------|-----------------|
| to to CARP Calendar       |       | -                                                                                                    |                   |                                                 |                        |                 |
| AHCA                      |       |                                                                                                    |                   | Order Confirme                                  | ed                     |                 |
| Associate Member Brochure | T     | hank you! Your                                                                                                    | order is complete | e, and a copy of the receipt has been sent to y | your email             | PRINT THIS PAGE |
| Buyers Guide              |       |                                                                                                    |                   |                                                 |                        |                 |
| AHF Shop                  |       | Orde                                                                                                    | r Number          | Bill To Address                                 | Ship To Ad             | dress           |
| Career Center             |       | 1000177697 CAHF/QCHF Office Beth Cam<br>Information Technology Mgr 2201 K S<br>Payment Number 2201 K St Sacramento, CA |                   | nero<br>St                                      |                        |                 |
| <br>D                     |       |                                                                                                    |                   | Sacramento, C                                   | A, 95816               |                 |
| Data                      |       |                                                                                                    |                   |                                                 |                        |                 |
| Donations                 |       |                                                                                                    |                   |                                                 |                        |                 |
| Elder Care California     |       | Order Su                                                                                                    | ummary            |                                                 |                        |                 |
| Helpful Links             |       |                                                                                                    |                   |                                                 |                        |                 |
| Media Center              |       | Туре                                                                                                    | ltem              |                                                 | Price Qty              | Total           |
| Reports +                 |       |                                                                                                    |                   |                                                 |                        |                 |
| Shopping Cart             |       |                                                                                                    |                   |                                                 |                        |                 |
| anophing care             |       |                                                                                                    |                   |                                                 |                        |                 |
|                           |       |                                                                                                    |                   |                                                 |                        |                 |
|                           |       |                                                                                                    |                   |                                                 |                        |                 |
|                           |       |                                                                                                    |                   |                                                 | Individual Cart Total: | \$0.00          |
|                           |       |                                                                                                    |                   |                                                 | Cart Total:            | \$0.00          |
|                           |       |                                                                                                    |                   |                                                 |                        |                 |
|                           |       |                                                                                                    |                   |                                                 | Shipping:              | \$0.00          |
|                           |       |                                                                                                    |                   |                                                 | Taxes:                 | \$0.00          |
|                           |       |                                                                                                    |                   |                                                 | Total Amount Paid:     |                 |
|                           |       |                                                                                                    |                   |                                                 |                        |                 |

RETURN TO MEMBER DASHBOARD

### 12. Click "QCHF learning center." You will be redirected to the QCHF Learning Center where you can view the webinar.

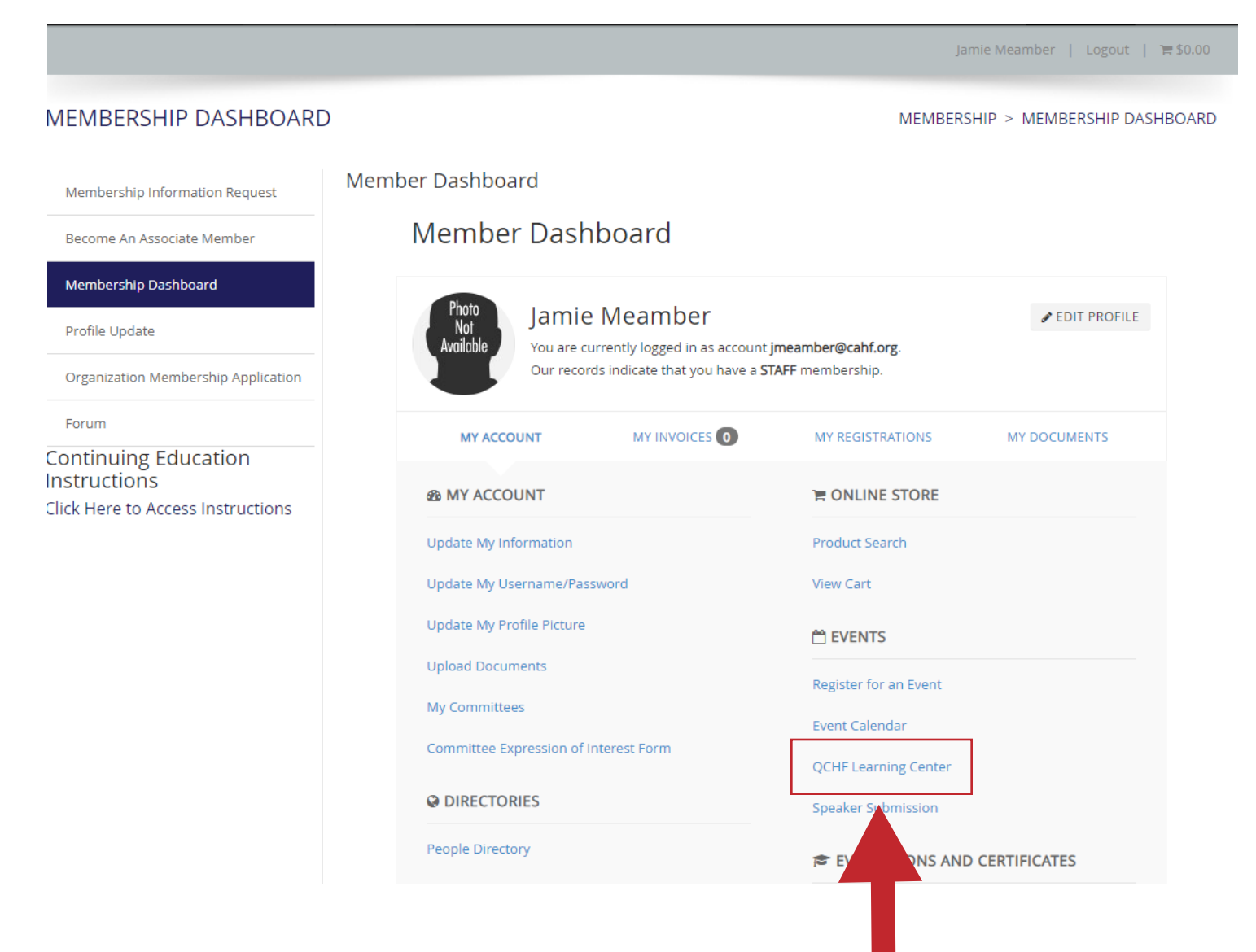

13. Location the webinar you registered for and click "launch." The list expands by clicking the plus sign at the bottom.

| ● Logout                                                                | JAMIE MEAMBER                         |
|-------------------------------------------------------------------------|---------------------------------------|
| Training Menu 🗐 👁 🛠 🗊 🍄 🖾 📭                                             | Search 🔎                              |
|                                                                         |                                       |
|                                                                         | Alerts                                |
| Welcome to the QCHF Learning Center!                                    | No Alerts                             |
|                                                                         |                                       |
| My Courses Recommended Available Courses                                | Events (Click to View)                |
| Webinar: Silver Quality Award Applicatio                                | No Upcoming Events                    |
| Webinary Silver Quality Award Application Process Webinar Series 1 of 5 |                                       |
| webhar. Silver Quality Award Application Process webhar Series 1 or 5   |                                       |
|                                                                         |                                       |
| Launch ►                                                                |                                       |
| Webinar: Section GG: Understanding Funct                                |                                       |
| Webiere Castier CC: Understanding Functional Outcomes                   |                                       |
| webinar: Section GG: Understanding Functional Outcomes                  |                                       |
|                                                                         |                                       |
| Launch ►                                                                |                                       |
| Webinar: Are You Ready for October MDS C                                |                                       |
|                                                                         |                                       |
| Webinar: Are You Ready for October MDS Changes?                         |                                       |
|                                                                         |                                       |
| Launch ►                                                                |                                       |
| Webinar: How to have a successful HIM De                                |                                       |
|                                                                         |                                       |
|                                                                         |                                       |
| Copyright @ 2014 Digited Interactive. All rights reserved.              | pport   Privacy Policy   System Check |

14. Click the title of the webinar. It will expand.

|                                                             | NING CENTI                         | ER             | 1      |  |
|-------------------------------------------------------------|------------------------------------|----------------|--------|--|
| Logout <u>Fraining Menu</u>                                 |                                    | <b>₽</b> ✿ ∞ 📭 | Search |  |
| <ul> <li>Course: Webinar: Silver Quality Award A</li> </ul> | Application Process Webinar Seri   | ies 1 of 5     |        |  |
|                                                             |                                    |                |        |  |
| List of Activities                                          | ussions                            |                |        |  |
| Webinar: Silver Quality Award Applica                       | tion Process Webinar Series 1 of 5 | -              |        |  |
|                                                             |                                    | •              |        |  |
|                                                             | Minitan Batamativa                 |                |        |  |

13. Click "launch."

|                                          | LEARNING CE                               | NTER                   | and it                         |              |
|------------------------------------------|-------------------------------------------|------------------------|--------------------------------|--------------|
| 🕑 Logout                                 |                                           |                        | JAN                            | IIE MEAMBER  |
| <u>Training Menu</u>                     |                                           | * ★ ■ 4 ∞              | Search                         | P            |
|                                          |                                           |                        |                                |              |
| ✓ Course: Webinar: Silver                | Quality Award Application Process We      | binar Series 1 of 5    |                                |              |
|                                          |                                           |                        |                                |              |
| Modules                                  | Discussions                               |                        |                                |              |
| List of Activities                       |                                           |                        |                                |              |
| ▼ 🗋 Webinar: Silver Qua                  | ity Award Application Process Webinar Ser | ies 1 of 5             |                                |              |
|                                          |                                           |                        | Launch ►                       |              |
| Copyright @ 2014 Digitec Interactive. Al | rights reserved.                          | ive<br>GC<br>Help   Co | ntact Support   Privacy Policy | System Check |

15. The video screen will be cut off. Right click on your mouse and open in a new tab. Click the circle button with the arrow in it to play the video.

|                                                            | NING CENTER                   |                                           |
|------------------------------------------------------------|-------------------------------|-------------------------------------------|
| Logout                                                     |                               | JAMIE MEAMBER                             |
| <u>Training Menu</u>                                       | 3 @ ☆ ■ Ф ∞ □                 | Search                                    |
| < Course: Webinar: Silver Quality Award Application        | Process Webinar Series 1 of 5 |                                           |
|                                                            |                               |                                           |
|                                                            |                               |                                           |
|                                                            |                               |                                           |
|                                                            |                               |                                           |
|                                                            |                               |                                           |
|                                                            |                               |                                           |
|                                                            |                               |                                           |
|                                                            |                               |                                           |
|                                                            |                               |                                           |
|                                                            |                               |                                           |
|                                                            |                               |                                           |
|                                                            |                               |                                           |
|                                                            |                               |                                           |
|                                                            |                               |                                           |
| 0:00 / 1:30:02                                             |                               |                                           |
| •                                                          |                               |                                           |
|                                                            |                               |                                           |
|                                                            | dinitae Interactive           |                                           |
| Copyright @ 2014 Digitec Interactive. All rights reserved. | Knowledge Help   Contact      | t Support   Privacy Policy   System Check |